1. OPACで本を探す------

1) キーワードを入力し、検索をクリック

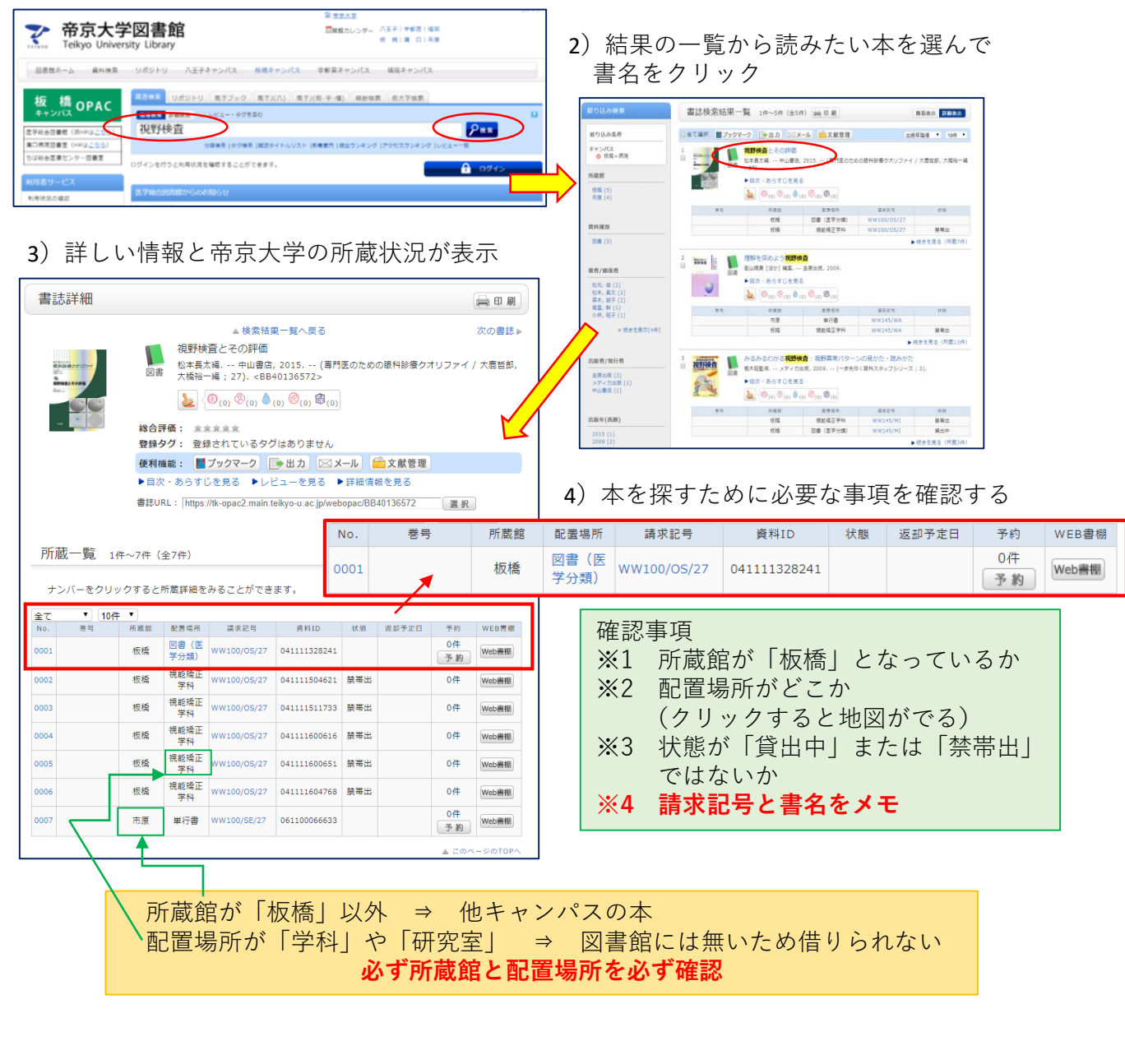

2. 書架で本を探す------

1) 請求記号の見方 2)書架での探し方 [WW100/OS/27] • OPAC ・1段目のアルファベットまたは数字順 本の背 ・2段目のアルファベット順 WW100 ・下図のように上から下、左から右 \* OS \* 請求記号の1段目→分類記号 27 医学系の本 QS~QZ(基礎医学) W~WZ(臨床医学) \* 4 医学系以外 0~9

- - こんな時は借りられない
    ※1 右のシールのどれかが貼られている
    ※2 返したばかりの本と同じもの
    ※3 借りている本の返却期限が過ぎている
- 4.更新(貸出期間を延長)する------
- 1) OPACでログインする

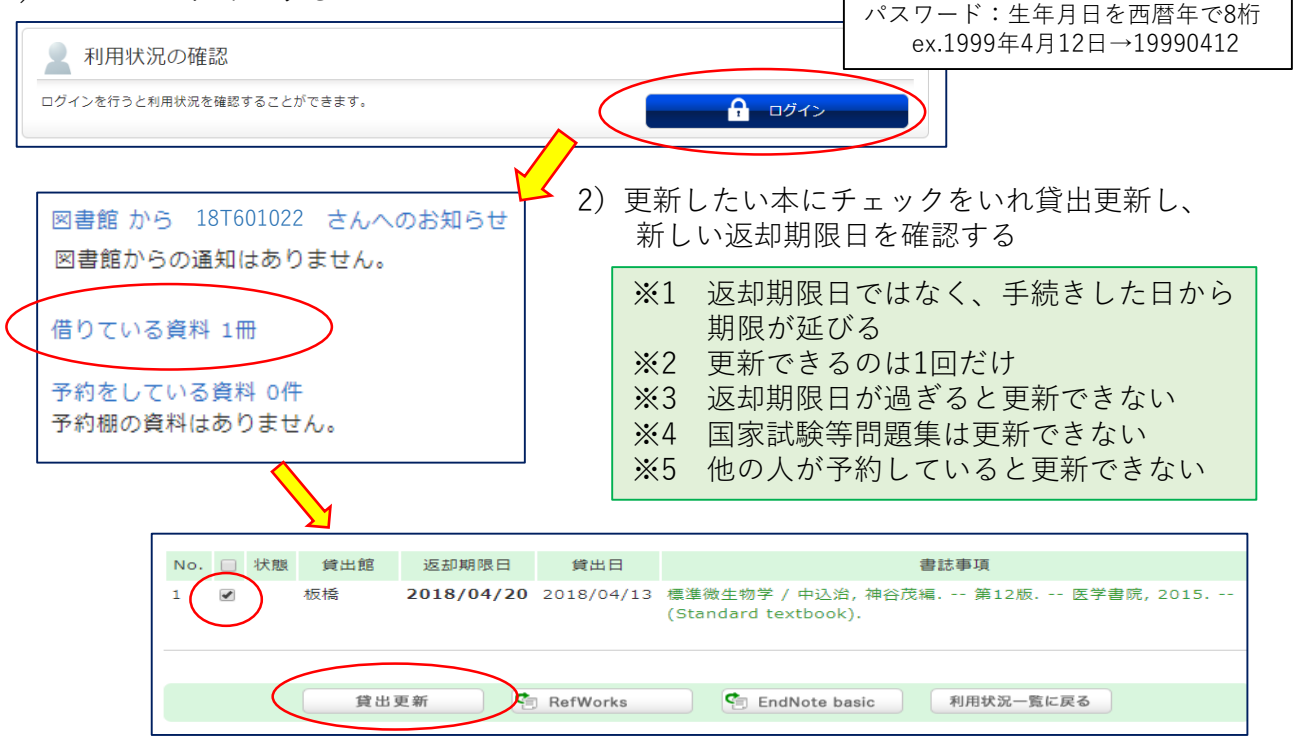

- 5. 予約する------
  - 1)予約できるのは

## ・医学総合図書館の本で、他の人に貸出中

| No.  | 卷号 | 所蔵館 | 配置場所         | 請求記号     | 資料ID         | 状態  | 返却予定日     | 予約       | WEB書棚 |
|------|----|-----|--------------|----------|--------------|-----|-----------|----------|-------|
| 0001 |    | 板橋  | 視能矯正<br>学科   | WW145/MI | 041110909275 | 禁帯出 |           | 0件       | Web書棚 |
| 0002 |    | 板橋  | 図書(医<br>学分類) | WW145/MI | 041110913134 | 貸出中 | 2018/4/16 | 0件<br>予約 | Web書棚 |

## ・他キャンパス図書館の本

| No.  | 卷号 | 所蔵館 | 配置場所   | 請求記号        | 資料ID        | 状態 | 返却予定日 | 予約       | WEB書棚 |
|------|----|-----|--------|-------------|-------------|----|-------|----------|-------|
| 0001 |    | 八王子 | 4F 和図書 | 496.3/Ka-26 | 00012842133 |    |       | 0件<br>予約 | Web書棚 |

2)予約ボタンをクリックし、
 後は画面の指示通りに

※1 ログインが必要 ※2 用意できたら 館内掲示板と帝京G-mailへ連絡 ※3 受取期限を過ぎたら借りられない

ログインID:学籍番号or職員番号